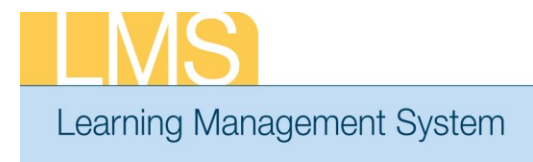

## Tip Sheet

## DROP AN ENROLLMENT FOR A TEAM MEMBER

This Tip Sheet will guide supervisors/managers through the task of dropping a course enrollment for their direct reports/team members in the LMS. In order to have access to the supervisor/manager menu options, you must be named as the Manager in at least one person's LMS account profile.

## To Drop an Enrollment for a Team Member:

1. Log on to the LMS.

**NOTE:** For instructions about logging on, see the *Log-On Instructions* (*TS02-L*) *tip Sheet.* 

2. Select the **Team Home** role in the drop-down **Go To** menu.

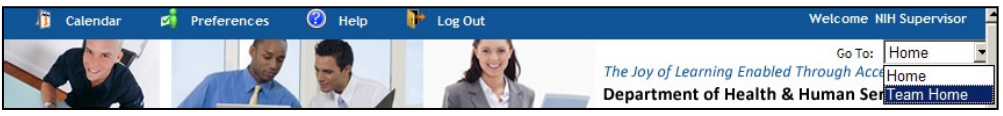

Figure 1: Team Home screen

3. From the *Team Home Page*, select the **View Team Enrollments** link.

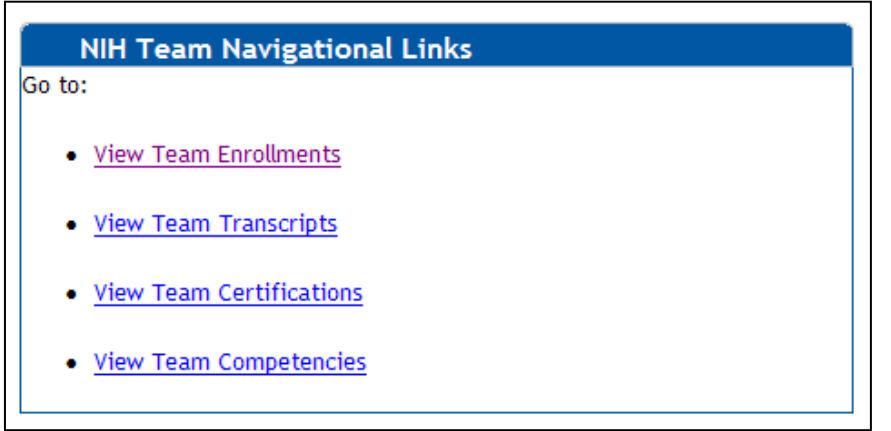

Figure 2: NIH Team Navigational Links portlet

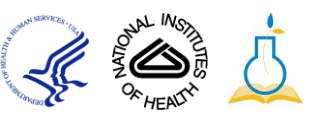

4. Click the Actions link and then select the View All Current Enrollments link for the team member for whom you want to drop an offering.

| Team Registrations                 |             |                     |                    | Actio                      | ons                                                            |
|------------------------------------|-------------|---------------------|--------------------|----------------------------|----------------------------------------------------------------|
| Team Registrations                 |             | View Enrollm        | ent For Direct Tea | m Pendi<br>View<br>ify Tab | All Current Enrollments<br>ng Approval<br>Approved Enrollments |
| Name                               | Person Type | Current Enrollments | Pending Approval   | Actions                    |                                                                |
| NIH Competency                     | Other       | <u>3</u>            | <u>0</u>           | Actions                    |                                                                |
| NIH DomainSysAdmin                 | Other       | 1                   | <u>0</u>           | Act Actions                |                                                                |
| NIH Learner                        | Other       | <u>6</u>            | <u>0</u>           | Actions                    |                                                                |
| NIH LocalLearningAdmin             | Other       | <u>1</u>            | <u>0</u>           | Actions                    |                                                                |
| <u>NIH</u><br>TrainingContentAdmin | Other       | 4                   | 1                  | Actions                    |                                                                |

Figure 3: Team Registrations screen

5. Click the **Drop** link to drop the offering enrollment for that team member.

| Team Home         | My Team         | Team S                      | uccess Plans        | Team Lea      | arning     | Team Ski | lls 🗍 Re        | eports        |                          |       |
|-------------------|-----------------|-----------------------------|---------------------|---------------|------------|----------|-----------------|---------------|--------------------------|-------|
|                   | (               |                             |                     |               |            |          |                 |               |                          |       |
| Team Enrollment   | ts              | Enrollments: NIH Competency |                     |               |            |          |                 |               |                          |       |
| Approve Pending   | g Registrations |                             |                     |               |            |          |                 |               |                          |       |
| > Team Registrati | ions            |                             |                     |               |            |          |                 |               |                          |       |
| Team Transcripts  | 5               | View Enrollments by All     |                     |               |            |          |                 |               |                          |       |
| Learning Request  | ts              |                             |                     |               |            |          |                 |               |                          |       |
| Certifications    |                 | Enroll                      | ments               |               |            |          |                 |               | Print   Export   Modify  | Fable |
| Team Curricula    |                 | Select                      | <u>Title</u>        | Delivery Type | Start Date | Location | <b>Facility</b> | <u>Status</u> | Actions                  |       |
| Catalog           |                 |                             | Books               | Online        |            |          |                 | Confirm       | ned View Learning Assign | ments |
| Order History     |                 |                             | 24x7                | Training      |            |          |                 |               | View Result              |       |
| Continuing Educa  | tion            |                             |                     |               |            |          |                 |               | Drop 4                   | _     |
|                   |                 |                             | New                 | Online        |            |          |                 | Confirm       | ned View Learning Assign | nents |
|                   |                 |                             | Features<br>for End | Training      |            |          |                 |               | View Result              |       |
|                   |                 |                             | Users in            |               |            |          |                 |               | DTOP                     |       |
|                   |                 |                             | Microsoft           |               |            |          |                 |               |                          |       |
|                   |                 |                             | Office              |               |            |          |                 |               |                          |       |
|                   |                 |                             | 2007                |               |            |          |                 |               |                          |       |

Figure 4: Team Member Enrollments screen

April 2012

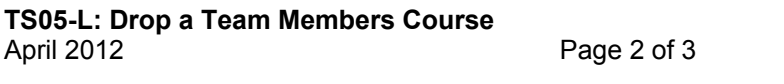

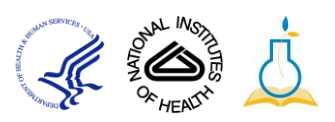

| 6  | Click Dro | n on the Dron | Offering sc | reen to confir | m the drop action  | í |
|----|-----------|---------------|-------------|----------------|--------------------|---|
| υ. |           |               | Chicking Sc |                | in the trop action |   |

| Title         | New Features for End Users in Microsoft Office 2007                   |
|---------------|-----------------------------------------------------------------------|
| Delivery Type | Online Training                                                       |
| ID            | 239866_ENG                                                            |
| Start Date    | -                                                                     |
| End Date      | -                                                                     |
| Sessions      |                                                                       |
| Location      |                                                                       |
| Language      | English                                                               |
| Description   | To recognize the new features for end users in Microsoft Office 2007. |
| Abstract      | -                                                                     |
| Domain        | HHS Common                                                            |
| Drop Policy   | N/A                                                                   |
|               | Drop Back                                                             |

Figure 5: Drop Enrollment screen

If you experience trouble with this process, please contact the helpdesk for support at LMSSupport@mail.nih.gov.

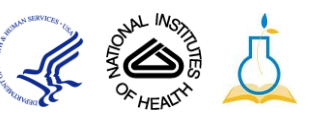